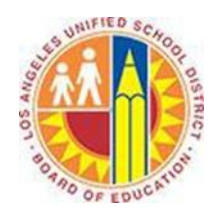

# **Creating Meetings**

### Objective

This document provides instructions on how to create meetings in Outlook 2013 (after your LAUSD mailbox has migrated to Office 365).

# Part 1 - What is the difference between Appointments and Meetings?

Appointments are personal events that you schedule on your Calendar. For example, appointments can represent time to read curriculum materials, work on a project, or prepare for a parent conference. For more information on appointments, please see the *Creating Appointments* training document.

Meetings are events that you schedule with multiple people on your Calendar and theirs. For example, you can schedule meetings to review photos with the Yearbook Adviser, or book an assembly in the auditorium.

#### Part 2 - Create an Meeting

1. Click **Calendar** in the bottom left corner.

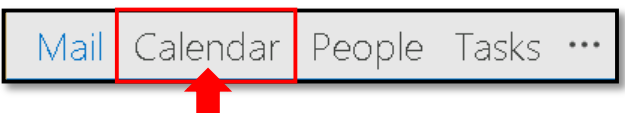

# 2. Select the **Home** tab in the top left corner, and click **New Meeting**.

| ſ | 03               | Ś÷                       |                |                     |        |                |     |              |         |       |                  |                  | Calenda              | r - juliani@       | sadatrain.        | onmicros            | oft.com - Out           |
|---|------------------|--------------------------|----------------|---------------------|--------|----------------|-----|--------------|---------|-------|------------------|------------------|----------------------|--------------------|-------------------|---------------------|-------------------------|
|   | FILE             | HOME                     | SEND           | / RECEIVE           | FOLDER | VIEV           | V   |              |         |       |                  |                  |                      |                    |                   |                     |                         |
|   | New<br>Appointme | New<br>New<br>nt Meeting | New<br>Items • | New Lync<br>Meeting | Today  | Next 7<br>Days | Day | Work<br>Week | Week    | Month | Schedule<br>View | Open<br>Calendar | Calendar<br>Groups 🕶 | E-mail<br>Calendar | Share<br>Calendar | Publish<br>Online = | Calendar<br>Permissions |
| Ļ |                  | lew                      |                | Lync Meeting        | Golt   | 0 5            |     |              | Arrange |       | Fa               | Manage           | Calendars            |                    | S                 | nare                |                         |

#### 3. This opens the Meeting window.

| FILE                       | ち ぐ 1<br>MEETING                                    | V ↓ ≑<br>INSERT FORMATIT                                  | EXT REVIEW                                                   | Untitled - Meeting                                      |                                       |                                                 | 7)                                                                                       | ? 📧 — 🛙                                                                                                    | ×     |
|----------------------------|-----------------------------------------------------|-----------------------------------------------------------|--------------------------------------------------------------|---------------------------------------------------------|---------------------------------------|-------------------------------------------------|------------------------------------------------------------------------------------------|----------------------------------------------------------------------------------------------------|-------|
| Delete g                   | Calendar                                            | Appointment Scheduling<br>Assistant                       | Lync<br>Lync Neeting<br>Lync Meeting<br>Lync Meeting Meeting | Address Book<br>Cancel<br>Invitation Response Options - | Show As: Busy<br>Reminder: 15 minutes | C Recurrence     G Time Zones     G Room Finder | Categorize                                                                               | Zoom Apps for<br>Zoom Apps                                                                                                    | r 🖌   |
| You H You H Send In Shared | To<br>Subject<br>Location<br>Start time<br>End time | meeting invitation yet.<br>Mon 6/23/2014<br>Mon 6/23/2014 | 5:00 PM<br>5:30 PM                                           | All day event                                           |                                       | ۲ Rooms.                                        | Roor<br>Su Ma<br>25 26<br>1 2<br>8 9<br>15 16<br>22 23<br>29 30<br>Gar<br>Choose<br>None | The second second sec | • × 4 |
|                            |                                                     |                                                           |                                                              |                                                         |                                       |                                                 | ^                                                                                        |                                                                                                    | •     |

4. Type the email addresses of your attendees in the **To** field, separated by semi-colons (;). Outlook auto-suggests addresses that you have used in the past.

|      | То                     | al 🛑                                                                                                    |               |
|------|------------------------|----------------------------------------------------------------------------------------------------|---------------|
| ₹    | Subject                | 🗌 Alicia Thomber <aliciat@sadatrain.onmicrosoft.com> 🗙</aliciat@sadatrain.onmicrosoft.com>                                                                              |               |
| Send | Location<br>Start time | Allie Bellew <allieb@sadatrain.onmicrosoft.com><br/>Alan Steiner <alans@sadatrain.onmicrosoft.com></alans@sadatrain.onmicrosoft.com></allieb@sadatrain.onmicrosoft.com> | All day event |
|      | End time               | Mon 6/23/2014 5:30 PM +                                                                                                    |               |

5. To select attendees within the District, click the **To** button. This opens the Global Address List window, from which you can search for and select attendees, set them as Required or Optional, and click **OK**.

| Select Attendees and Resource | s: Global Address List    |                        | ×                                 |
|-------------------------------|---------------------------|------------------------|-----------------------------------|
| Search: 💿 Name only 🔿 Mor     | re columns Address Book   |                        |                                   |
|                               | Go Global Address List    | - juliani@sadatrain.on | <ul> <li>Advanced Find</li> </ul> |
| Name                          | Title                     | Business Phone         | Location                          |
| a 1099 Contractor             |                           |                        |                                   |
| Accounting                    |                           |                        |                                   |
| 🙎 Alan Steiner                | Marketing Director        |                        |                                   |
| 🊨 Alicia Thomber              | Chief Information Officer |                        |                                   |
| 🚓 All 🔽 loyees                |                           |                        |                                   |
| 🚨 Allie 🔤 Ilew                | Marketing Representative  |                        |                                   |
| 🚨 Amy Alberts                 | Human Resources Director  |                        |                                   |
| 🚨 Anne Weiler                 | Assembly Lead             |                        |                                   |
| 🚨 Brad Sutton                 | Financial Analyst         |                        |                                   |
| 🚨 Carlos Grilo                | Project Manager           |                        |                                   |
| 🚨 Cassie Hicks                | Sales Account Manager     |                        |                                   |
| 🚨 Christa Geller              | Recruiting Coordinator    |                        |                                   |
| 🚨 CIE Administrator           |                           | 8006427676             | -                                 |
| <u>ĩ</u>                      |                           |                        | Þ                                 |
| Required ->                   |                           |                        |                                   |
|                               |                           |                        |                                   |
| Optional ->                   |                           |                        |                                   |
| Resources ->                  |                           |                        |                                   |
|                               |                           | 0                      | ( Cancel                          |
|                               |                           |                        | Cancel                            |

6. Type the name of the meeting in the **Subject** field.

|               | 1 You haven't sent this meeting invitation yet.                                                                                                    | Room Finder 🝷                                                                                                    | × |
|---------------|----------------------------------------------------------------------------------------------------|----------------------------------------------------------------------------------------------------|---|
| 6 ——<br>7a —— | To         To           Subject         Subject           Send         Location           Start time         Mon 6/23/2014           End time         Mon 6/23/2014 | June         June         June <thjune< th="">         June         June         <thj< th=""><th></th></thj<></thjune<> |   |
| 7b ——         | In Shared Folder 🕎 Calendar - juliani@sadatrain.onmicrosoft.com                                                                                                    | Good Fair Poor Choose an available room: None                                                                                                    |   |

- 7. To set a location for your meeting, do one of the following:
  - a. Type the location name into the **Location** field.
  - b. Select the location under **Choose an available room** in the Room Finder pane on the right.

# 8. Click the **Scheduling Assistant** button.

| ੑੑ <u>ਗ਼ੑੑੑੑੑੑ</u>                        |                                          | Untitled - Meeting                                               | °               | (7)                                        | ? 📧 –             | □ ×          |
|-------------------------------------------|------------------------------------------|------------------------------------------------------------------|-----------------|--------------------------------------------|-------------------|--------------|
| FILE MEETING INSERT FORMAT T              | EXT REVIEW                               |                                                                  |                 |                                            |                   |              |
| Delete G Forward - Appointment Scheduling | Lync Neeting Can<br>Meeting Notes Invita | Address Book<br>Address Book<br>Sel<br>tion B Response Options • | Show As: Busy • | Recurrence     Time Zones     Sacom Finder | Zoom Apps<br>Offi | ; for<br>ice |
| Actions Show                              | Lync Meeti Meeting N                     | Attendees                                                        | Options         | ra Tags                                    | Zoom Apr          | ps 🔥 🔥       |

9. This opens the Scheduling Assistant view. Deep blue cells represent scheduling conflicts, and the All Attendees row at the top combines all calendars (including rooms). Click an available time in the open cells.

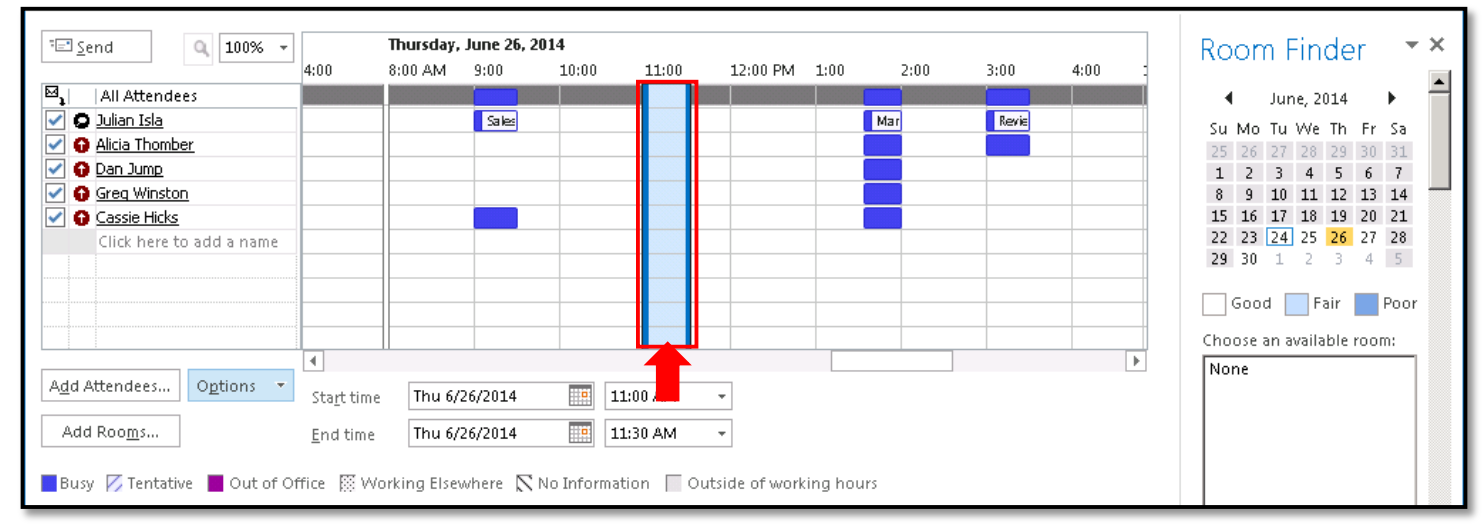

# 10. Click the **Appointment** button.

| 📇 🔒 🕤 🗇 🔸 🕫                | Ŧ                                 | Untitled - Meeting                                            |                                                   |            | ? 🗹 – 🗆 🗙               |
|----------------------------|-----------------------------------|---------------------------------------------------------------|---------------------------------------------------|------------|-------------------------|
| FILE MEETING INSER         | RT FORMAT TEXT REVIEW             |                                                               |                                                   |            |                         |
| Delete G Forward - Appoint | ment Scheduling Lync Meeting Note | III Address Book<br>Gancel<br>Invitation & Response Options + | Show As: Busy ORecurrence<br>Reminder: 15 minutes | Categorize | Zoom Apps for<br>Office |
| Actions                    | Show Lync Meeti Meeting           | N Attendees                                                   | Options                                           | ra Tags    | Zoom Apps 🔺             |

# 11. Type any event details or agenda into the text field at the bottom.

| -         | То                                |                         |                          |                          | lur                       |                     | 114                       |                           |                           | - |
|-----------|-----------------------------------|-------------------------|--------------------------|--------------------------|---------------------------|---------------------|---------------------------|---------------------------|---------------------------|---|
| 3<br>Send | Subject<br>Location<br>Start time |                         | Su<br>25<br>1<br>8<br>15 | Mo<br>26<br>2<br>9<br>16 | Tu<br>27<br>3<br>10<br>17 | 28<br>4<br>11<br>18 | Th<br>29<br>5<br>12<br>19 | Fr<br>30<br>6<br>13<br>20 | Sa<br>31<br>7<br>14<br>21 |   |
|           | End time                          | Mon 6/23/2014 5:30 PM - | 22<br>29                 | 23<br>30<br>Goo          | 24<br>1<br>d              | 25<br>2<br>Fa       | 26<br>3<br>air            | 27<br>4                   | 28<br>5<br>Poor           |   |
|           |                                   |                         | Cho                      | ine                      | an a                      | vaila               | ble i                     | room                      | :                         |   |

12. In the Meeting tab, select any of the following options.

| a<br>b | ₩ Show As:<br>♣ Reminder: | Busy    | +<br>+ | Recurrence | ()<br>Time |
|--------|---------------------------|---------|--------|------------|------------|
|        |                           | Options |        |            | Zones<br>G |

a. Click the **Show As** menu to choose how to display this time on your calendar. The default is Busy.

С

- b. Click the **Reminder** menu to set a reminder in advance of your meeting. The default is 15 minutes.
- c. Click the **Recurrence** button to repeat your meeting. This opens the Appointment Recurrence window, where you can set the time, pattern, and date range for the meeting to repeat.

| Appointment Recurrence                                                                                                    |
|----------------------------------------------------------------------------------------------------|
| Appointment time<br>Start: S:00 PM<br>End: 5:30 PM<br>Duration: 30 minutes                                                                                                    |
| Recurrence pattern     C     Daily     Recur every     1     week(s) on:       Image: Sunday     Image: Sunday     Image: Sunday     Image: Sunday     Image: Sunday     Image: Sunday       Image: Sunday     Image: Sunday     Image: Sunday     Image: Sunday     Image: Sunday     Image: Sunday       Image: Sunday     Image: Sunday     Image: Sunday     Image: Sunday     Image: Sunday     Image: Sunday       Image: Sunday     Image: Sunday     Image: Sunday     Image: Sunday     Image: Sunday     Image: Sunday       Image: Sunday     Image: Sunday     Image: Sunday     Image: Sunday     Image: Sunday     Image: Sunday       Image: Sunday     Image: Sunday     Image: Sunday     Image: Sunday     Image: Sunday     Image: Sunday       Image: Sunday     Image: Sunday     Image: Sunday     Image: Sunday     Image: Sunday     Image: Sunday       Image: Sunday     Image: Sunday     Image: Sunday     Image: Sunday     Image: Sunday     Image: Sunday       Image: Sunday     Image: Sunday     Image: Sunday     Image: Sunday     Image: Sunday     Image: Sunday       Image: Sunday     Image: Sunday     Image: Sunday     Image: Sunday     Image: Sunday     Image: Sunday |
| Range of recurrence Start: Mon 6/23/2014                                                                                                    |

13. Click **Send** to send your meeting invitation to your attendees.

#### Part 3 - Respond to a Meeting Invitation

1. When you receive a meeting invitation, it identifies any conflicts with your current calendar and gives you a range of response options.

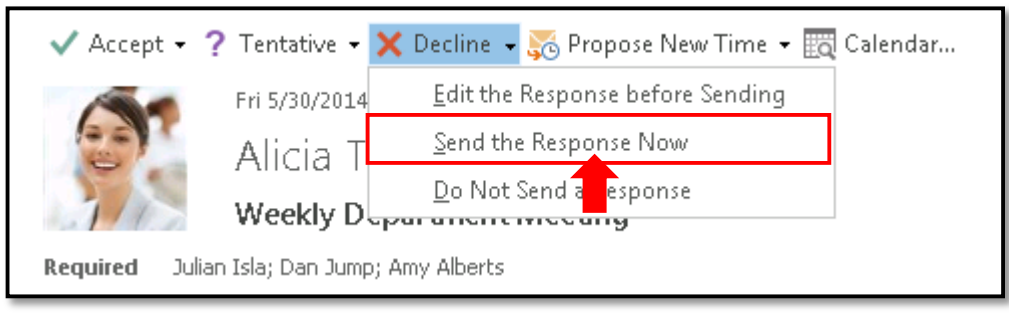

- 2. Click one of the following buttons:
  - If you select Accept, the meeting time appears on your calendar as Busy, and a reminder is set.
  - If you select **Tentative**, the meeting time appears on your calendar as Tentative, and a reminder is set.
  - If you select **Decline**, the meeting does not appear on your calendar.
  - If you select **Propose New Time**, you are prompted to choose Tentative or Decline, and the Propose New Time window appears for you to select an alternative date and time.

| Propose New Time: Weekly De   | epartment      | Meeting     |             |           |             |            | ×      |
|-------------------------------|----------------|-------------|-------------|-----------|-------------|------------|--------|
| Zoom 100% 🔻                   | Thursday,      | June 12, 20 | )14         |           |             |            |        |
|                               | 8:00 AM        | 9:00        | 10:00       | 11:00     | 12:00 PM    | 1:00       | 2:00   |
| 🔤 🛓 🛛 All Attendees           |                |             |             |           |             |            |        |
| Alicia Thomber                |                |             |             |           |             |            | Mar 🔶  |
|                               |                |             |             |           |             |            |        |
| On Jump                       |                |             |             |           |             |            |        |
|                               |                |             |             |           |             |            |        |
|                               |                |             |             |           |             |            |        |
|                               |                |             |             |           |             |            |        |
|                               |                |             |             |           |             | _          |        |
|                               |                |             |             |           |             |            |        |
|                               |                |             |             |           |             |            |        |
| Add Others Options 🔻          |                |             | Thu         |           |             |            |        |
|                               | i Meeting<br>i | start time  | inu 6/12/20 | 014       | 11:00 AM    | <b>*</b>   |        |
| << AutoPick Next >>           | Meeting        | end time    | Thu 6/12/20 | 014       | 11:30 AM    | -          |        |
|                               | -              |             |             |           |             |            |        |
| 🗧 Busy 📈 Tentative 📕 Out of ( | Office 🔝 V     | Vorking Els | ewhere 🗌    | Current M | eeting 📉 No | o Informat | tion   |
| Current Meeting Time          |                |             |             |           | Propose Tim | e          | Cancel |
|                               |                |             |             |           |             |            |        |

3. By default, the meeting organizer receives your response via email. You have the option to change how that notification is sent.

| Option                           | Result                                                                                                    |
|----------------------------------|----------------------------------------------------------------------------------------------------|
| Edit the Response before Sending | A Meeting Response window opens. Compose additional text in your response, then click <b>Send</b> .                         |
| Send the Response Now            | Your response is sent to the meeting organizer with no additional text.                                                     |
| Do Not Send a Response           | No response is sent to the meeting organizer, but the meeting appears on your calendar according to your choice in 2 above. |

#### Part 4 - Forward a Meeting Invitation

Forwarding an invitation sends it to other invitees, who then have the option to respond and add the meeting to their calendars.

1. Click the meeting you intend to forward.

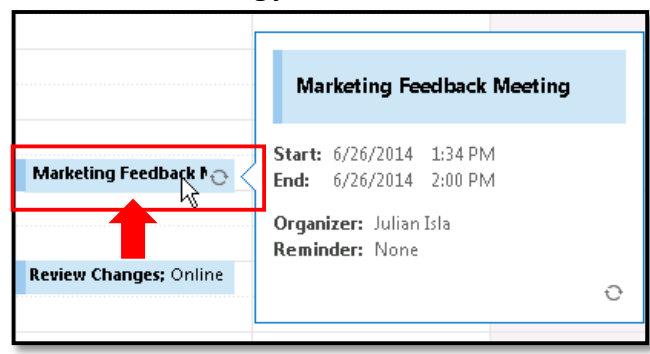

2. At the top of the screen, the Meeting tab appears (or the Meeting Series tab for recurring meetings). Click the **Forward** button, and select **Forward**.

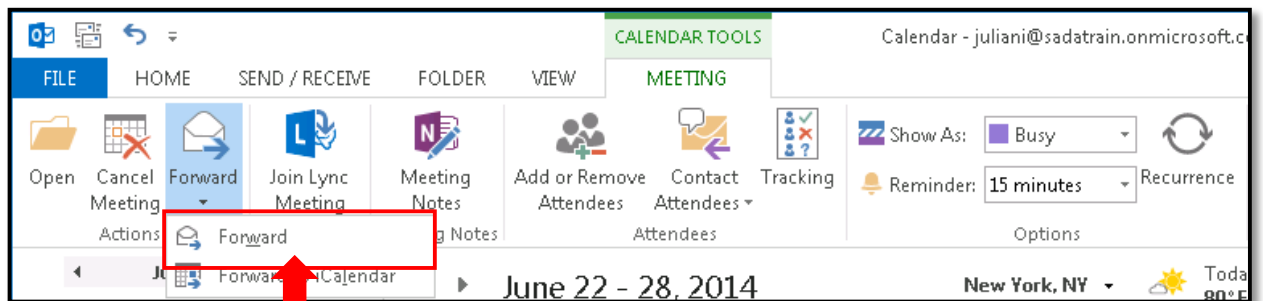

3. The Meeting window opens. In the **To** field, type the email addresses of the additional invitees.

|                                                                                                    | FW: Revi                    | FW: Review Changes - Meeting      |                    |  |  |  |  |  |  |  |
|----------------------------------------------------------------------------------------------------|-----------------------------|-----------------------------------|--------------------|--|--|--|--|--|--|--|
| FILE MEETING INSERT OPTIONS FORMAT TEXT REVIEW                                                                                                    |                             |                                   |                    |  |  |  |  |  |  |  |
| $ \begin{array}{c c} & & & \\ & & & \\ \hline & & \\ & & \\ Paste \\ & & \\ & & \\ & & \\ & & \\ & & \\ & & \\ & & \\ & & \\ & & \\ & & \\ & & \\ \end{array} \begin{array}{c c} & & & \\ & & \\ &$ | Address Check<br>Book Names | Assign<br>Policy + Low Importance | Apps for<br>Office |  |  |  |  |  |  |  |
| Clipboard 🖙 Basic Text 🖙                                                                                                    | Names Include               | Tags 🖓 Zoom                       | Apps               |  |  |  |  |  |  |  |
| To     Subject     F     Alicia Thomber <aliciat@sadatrain.onmicrosoft.com>       Send     Location     C     Allie Bellew <allieb@sadatrain.onmicrosoft.com>       When     T     Alan Steiner <alans@sadatrain.onmicrosoft.com>       From     Image: Steiner <alans@sadatrain.onmicrosoft.com></alans@sadatrain.onmicrosoft.com></alans@sadatrain.onmicrosoft.com></allieb@sadatrain.onmicrosoft.com></aliciat@sadatrain.onmicrosoft.com>                                                                                                    | ×                           |                                   |                    |  |  |  |  |  |  |  |

4. Click **Send**. By default, the meeting organizer is notified via email that the invitation has been forwarded, and he or she will receive responses from the additional invitees.

#### Part 5 - Edit Your Meeting

1. If you need to update a meeting that you organized, double-click the meeting on your calendar.

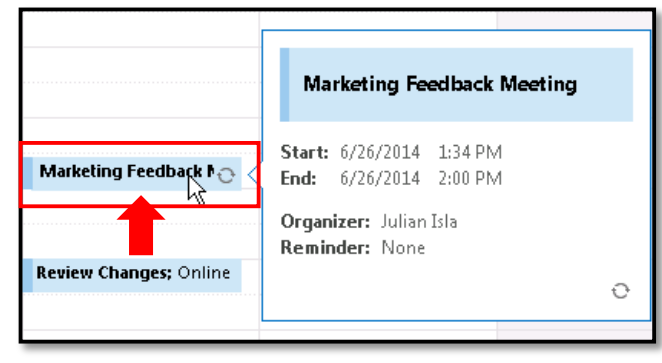

2. The Meeting window opens. To see a list of attendees and their responses, click the **Tracking** button.

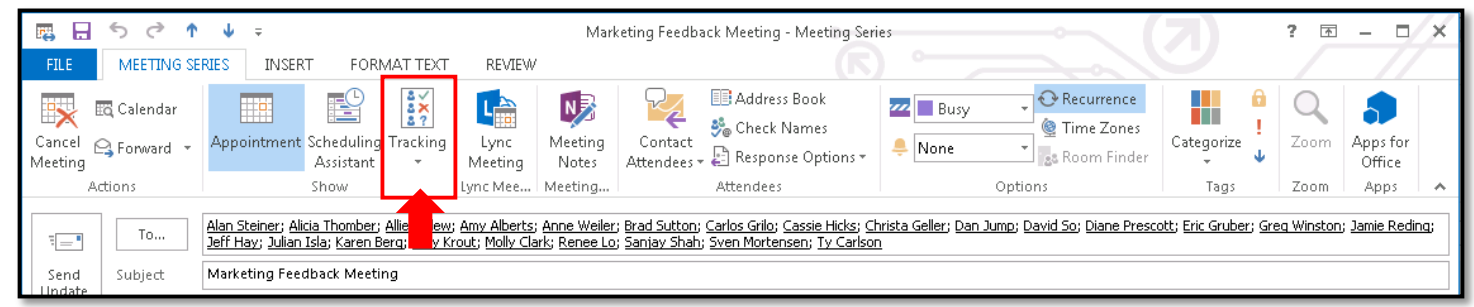

| The following responses to this meeting have been received: |                   |          |  |  |  |  |  |  |
|-------------------------------------------------------------|-------------------|----------|--|--|--|--|--|--|
| ⊠ <sub>1</sub> Name                                         | Attendance        | Response |  |  |  |  |  |  |
| 🖌 Julian Isla                                               | Meeting Organizer | None     |  |  |  |  |  |  |
| Alan Steiner                                                | Required Attendee | Accepted |  |  |  |  |  |  |
| Alicia Thomber                                              | Required Attendee | Accepted |  |  |  |  |  |  |
| Allie Bellew                                                | Required Attendee | Accepted |  |  |  |  |  |  |
| Amy Alberts                                                 | Required Attendee | Accepted |  |  |  |  |  |  |
| Anne Weiler                                                 | Required Attendee | Accepted |  |  |  |  |  |  |
| Brad Sutton                                                 | Required Attendee | Accepted |  |  |  |  |  |  |
| Carlos Grilo                                                | Required Attendee | Accepted |  |  |  |  |  |  |
| Cassie Hicks                                                | Required Attendee | Accepted |  |  |  |  |  |  |
| Christa Geller                                              | Required Attendee | Accepted |  |  |  |  |  |  |
| 🗹 Dan Jump                                                  | Required Attendee | Accepted |  |  |  |  |  |  |
| David So                                                    | Required Attendee | Accepted |  |  |  |  |  |  |
| Diane Prescott                                              | Required Attendee | Accepted |  |  |  |  |  |  |
| Eric Gruber                                                 | Required Attendee | Accepted |  |  |  |  |  |  |
| Greg Winston                                                | Required Attendee | Accepted |  |  |  |  |  |  |
| Jamie Reding                                                | Required Attendee | Accepted |  |  |  |  |  |  |

# 3. Make any necessary changes, click the **Appointment** button, then click **Send Update**.

| 🛤 🖬 ち 🔿 ↑ 🗸 = Marke                           |                           |                                                                                                    |                         |              |                 | Marl             | keting Feedb         | ting Feedback Meeting - Meeting Series                    |                    |                                                                                | ? 📧        | - 0              | ×                  |  |
|-----------------------------------------------|---------------------------|----------------------------------------------------------------------------------------------------|-------------------------|--------------|-----------------|------------------|----------------------|-----------------------------------------------------------|--------------------|--------------------------------------------------------------------------------|------------|------------------|--------------------|--|
| FILE MEETING SERIES INSERT FORMAT TEXT REVIEW |                           |                                                                                                    |                         |              |                 |                  |                      |                                                           |                    |                                                                                |            |                  |                    |  |
| Cancel Cancel Meeting                         | Calendar<br>Forward 🔹     | Appointment                                                                                                    | Scheduling<br>Assistant | Tracking     | Lync<br>Meeting | Meeting<br>Notes | Contact<br>Attendees | 💷 Address Book<br>🐝 Check Names<br>- 📮 Response Options + | 🚾 🔳 Busy<br>🐥 None | Recurrence     Generation     Constant Action     Recurrence     Second Finder | Categorize | <b>Q</b><br>Zoom | Apps for<br>Office |  |
| Actions Show Lyr                              |                           |                                                                                                    | Lync Mee                | Meeting      | Attendees       |                  |                      | Options                                                   | Tags               | Zoom                                                                           | Apps       | ~                |                    |  |
| E Send<br>Update                              | To<br>Subject<br>Location | Alan Sper; Alicia Thomber; Allie Bellew; Amy Alberts; Anne Weiler; Brad Sutton; Carlos Grilo; Cassie Hicks; Christa Geller; Dan Jump; David So; Diane Prescott; Eric Gruber; Greq Winston; Jamie Reding;<br>Jeff H. Dulian Isla; Karen Berg; Kelly Krout; Molly Clark; Renee Lo; Sanjay Shah; Sven Mortensen; Ty Carlson<br>Marketing Feedback Meeting |                         |              |                 |                  |                      |                                                           |                    |                                                                                |            |                  |                    |  |
|                                               | Recurrence                | Occurs every Th                                                                                                    | ursday effect           | tive 3/20/20 | )14 until 12/3  | :1/2015 from     | 1:34 PM to 2         | :00 PM                                                    |                    |                                                                                |            |                  |                    |  |